# 2020 秋学期 教養教育センター ランゲージラウンジ オンライン版「中文会話倶楽部」

## 開催のお知らせ

秋学期もオンライン授業体制のため、授業時間以外の横の繋がりが薄くなってしまいます。 学生同士の繋がり、中国人留学生との交流がなくて寂しい、授業時間以外に気楽に相談したい、等 と思っている人もいるでしょう。また、manabaによるオンデマンド授業では、どうしても発音や 会話ができているか不安で、ネイティブの方にチェックしてほしい、という声も出ています。

そこで、春学期に引き続き、秋学期の「中文会話倶楽部」も、オンライン(Teams ビデオチャット) での開催をします。決まった形にとらわれずに、「中国語を使う」という緩やかな目的をもって集ま る楽しい場にしたいと思います。

「学んだ中国語表現が通じるか留学生や教員と交流してみたい」 「うまくできない発音をもっと練習したい」 「検定試験のための勉強法を知りたい」 「中国語を使う仲間を増やしたい」 「留学生と友だちになりたい」・・・。

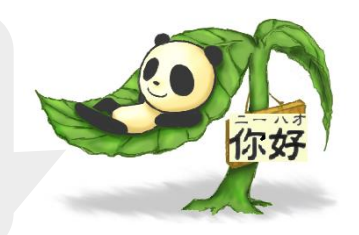

どんな思いからでも構いませんので、気軽に参加してもらいたいと思っています。

\*運営は、教員ではなく、アシスタントの中国人留学生が中心になって進めます。

- \* 今学期は昼休みが短いため、30 分開催ですが、週に 2 回実施します!
- \*参加はどなたでも歓迎です!学部学科や学年、学習歴などは問いません!
- \*1年生でも、日本人学生と交流したい中国人留学生でも、どんどん参加、交流しましょう!
- \* 昼休みの時間帯ですから、次に授業がある人は、食事をしながらでも OK ! (^o^)

#### 参加方法

Teams より「中国語ランゲージラウンジ」のチームに参加してください。開催日時に担当留学生 がビデオ会議を ON にしてみなさんをお待ちしています。

Teams の「チームに参加」→「チーム検索」で『中国語ランゲージラウンジ』と検索し、参加ボタン で該当チームに参加してください。ランゲージラウンジの開始時間になったら担当の留学生がビデ オ会議を始めていますので、会議への「参加ボタン」で参加をしてください。 ※Teams のチームへの参加方法がわからない方は、次項の手順を参照してください。

開催日時: 9月28日(月)から毎週月曜と木曜のお昼休み(13:00~13:30) 担当: アシスタントの中国人留学生(本学中国語ネイティブ教員がサポート) 問い合わせ先: kkc@gen.meijigakuin.ac.jp

### ランゲージラウンジへの参加準備(Teamsのチームに参加)

ここではMGメールからTeamsのランゲージラウンジのチームに参加する方法を説明します。

※SafariではTeamsは開かないようです。Macを使用の場合はChromeなどで開いてください。

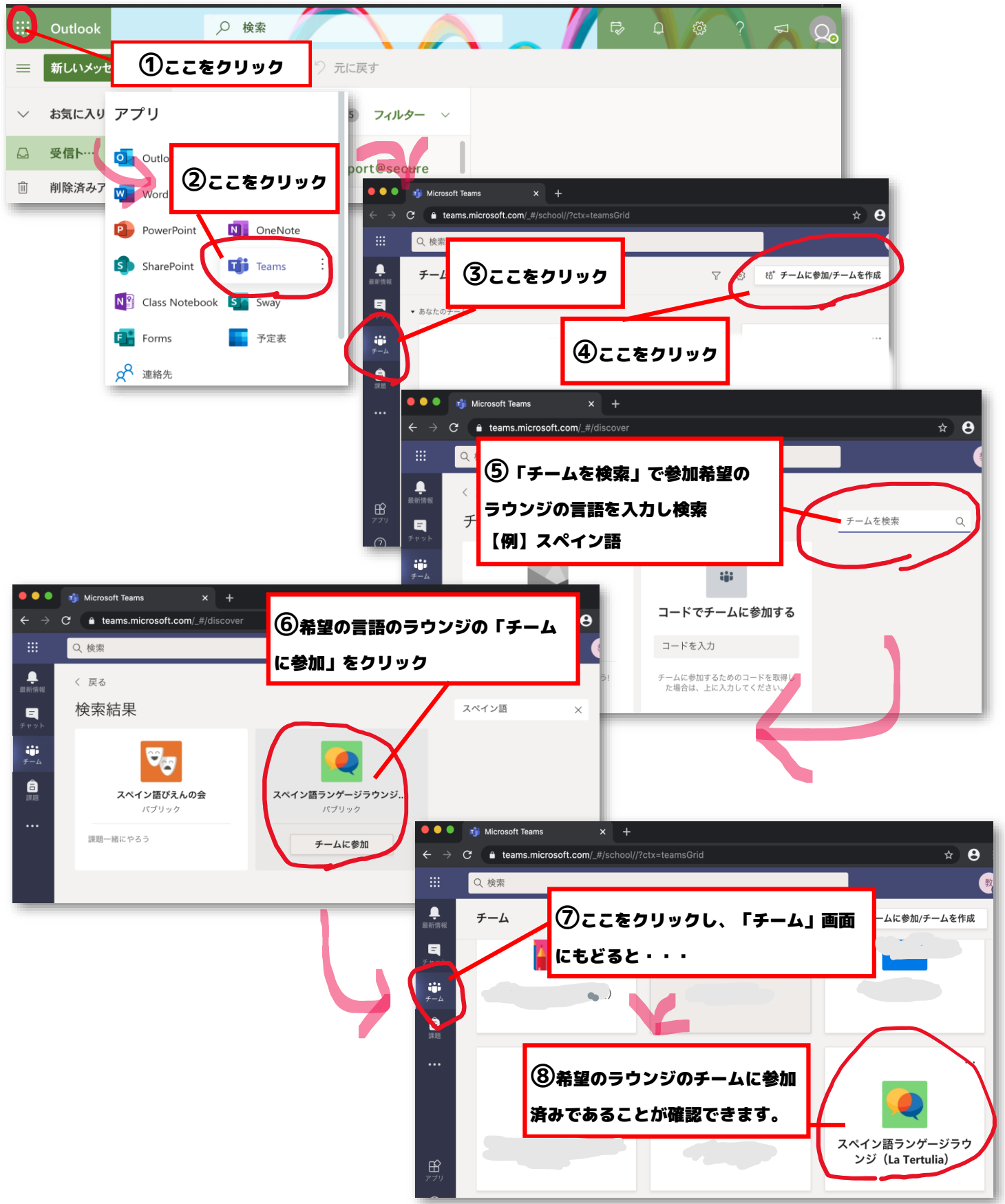

### ランゲージラウンジに参加する(当日)

Teamsのチーム画面から参加しているラウンジのチームをクリックします。希望のラウンジの チームにまだ参加をしていない人は、まず参加手続きをしてください。方法は上記参照。

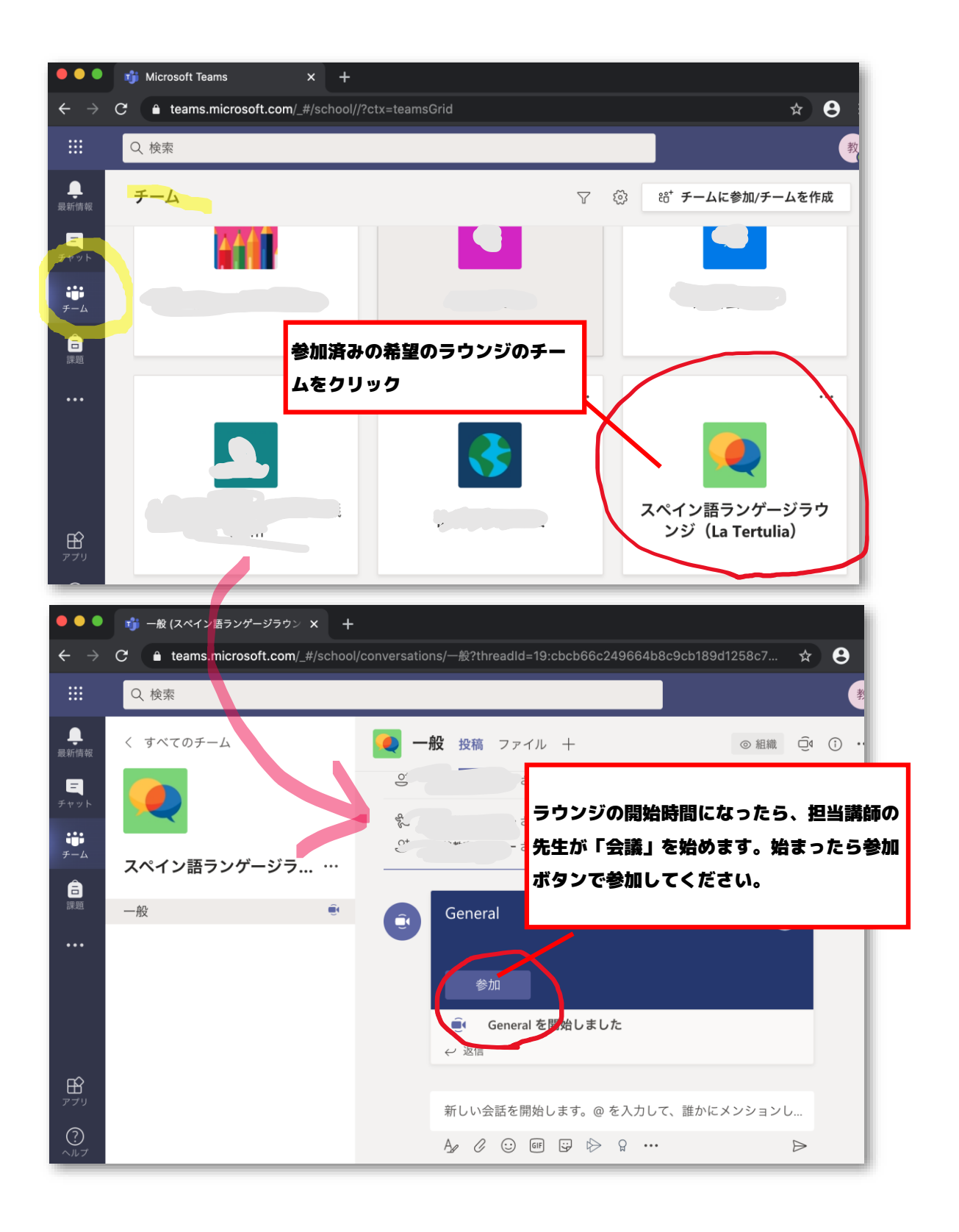